# p

# TLA700 Series TMS09JM Hitachi 6301/6303 MICROPROCESSOR SUPPORT INSTRUCTIONS

This Manual Supports TMS09JM Software Version 1.000

TLA700 Application Software Version 1.0.0 and above.

FIRST PRINTING SEPTEMBER, 1997

MANUAL VERSION 1.000

# TABLE OF CONTENTS

Section 1: MICROPROCESSOR SUPPORT OVERVIEW

D

Section 2: CONFIGURING THE TLA700

Section 3: DISASSEMBLY & TIMING ANALYSIS

### Section 1: Microprocessor Support Overview

#### SUPPORT DESCRIPTION

The TMS09JM Microprocessor Support provides the user with timing analysis and state analysis capability for systems based on Hitachi's X Series and Y Series of the 6301 and 6303 microprocessors. The R Series and V Series of these microprocessors are not supported due to the lack of an instruction fetch indicator (LIR~). The following table lists the microprocessors in the 6301/3 family which are supported by the TMS09JM application software.

O

| Device    | Oper   | rating Mo | ode    | Device    | Operating Mode |         | ode    |
|-----------|--------|-----------|--------|-----------|----------------|---------|--------|
|           | Mode 1 | Mode 2    | Mode 3 |           | Mode 1         | Mode 2  | Mode 3 |
| 6301X0P   | Yes    | Limited   | No     | 6303XP    | Yes            | N/A     | N/A    |
| 63A01X0P  | Yes    | Limited   | No     | 63A03XP   | Yes            | N/A     | N/A    |
| 63B01X0P  | Yes    | Limited   | No     | 63B03XP   | Yes            | N/A     | N/A    |
| 6301X0F   | Yes    | Limited   | No     | 6303XF    | Yes            | N/A     | N/A    |
| 63A01X0F  | Yes    | Limited   | No     | 63A03XF   | Yes            | N/A     | N/A    |
| 63B01X0F  | Yes    | Limited   | No     | 63B03XF   | Yes            | N/A     | N/A    |
| 6301X0CP  | Yes    | Limited   | No     | 6303XCP   | Yes            | N/A     | N/A    |
| 63A01X0CP | Yes    | Limited   | No     | 63A03XCP  | Yes            | N/A     | N/A    |
| 63B01X0CP | Yes    | Limited   | No     | 63B03XCP  | Yes            | N/A     | N/A    |
| 6301Y0P   | Yes    | Limited   | No     | 6303Y0P   | Yes            | N/A     | N/A    |
| 63A01Y0P  | Yes    | Limited   | No     | 63A03Y0P  | Yes            | N/A     | N/A    |
| 63B01Y0P  | Yes    | Limited   | No     | 63B03Y0P  | Yes            | N/A     | N/A    |
| 63C01Y0P  | Yes    | Limited   | No     | 63C03Y0P  | Yes            | N/A     | N/A    |
| 6301Y0F   | Yes    | Limited   | No     | 6303Y0F   | Yes            | N/A     | N/A    |
| 63A01Y0F  | Yes    | Limited   | No     | 63A03Y0F  | Yes            | N/A     | N/A    |
| 63B01Y0F  | Yes    | Limited   | No     | 63B03Y0F  | Yes            | N/A     | N/A    |
| 63C01Y0F  | Yes    | Limited   | No     | 63C03Y0F  | Yes            | N/A     | N/A    |
| 6301Y0CP  | Yes    | Limited   | No     | 6303Y0CP  | Yes            | N/A     | N/A    |
| 63A01Y0CP | Yes    | Limited   | No     | 63A03Y0CP | Yes            | N/A     | N/A    |
| 63B01Y0CP | Yes    | Limited   | No     | 63B03Y0CP | Yes            | N/A     | N/A    |
| 63C01Y0CP | Yes    | Limited   | No     | 63C03Y0CP | Yes            | N/A     | N/A    |
| 6301Y0H   | Yes    | Limited   | No     | 6303Y0H   | Yes            | N/A     | N/A    |
| 63A01Y0H  | Yes    | Limited   | No     | 63A03Y0H  | Yes            | N/A     | N/A    |
| 63B01Y0H  | Yes    | Limited   | No     | 63B03Y0H  | Yes            | N/A     | N/A    |
| 63C01Y0H  | Yes    | Limited   | No     | 63C03Y0H  | Yes            | N/A     | N/A    |
| 63701X0C  | Yes    | Limited   | No     | 63701Y0C  | Yes            | Limited | No     |
| 637A01X0C | Yes    | Limited   | No     | 637A01Y0C | Yes            | Limited | No     |
| 637B01X0C | Yes    | Limited   | No     | 637B01Y0C | Yes            | Limited | No     |

| Table 1 | 6301/3 | X/Y           | Series | devices | supported  |
|---------|--------|---------------|--------|---------|------------|
|         | 0301/3 | $\Lambda / 1$ | 261162 | UEVICES | supporteu. |

TMS09JM 6301/3 Instructions

# p

Mode 1 operation is defined by external memory access being enabled with internal ROM being disabled. Mode 2 operation has external memory access enabled with internal ROM also enabled. Mode 3 has all external memory accesses disabled. For Mode 1 operation the TMS09JM microprocessor support software offers full functionality. For Mode 2 operation the functionality is limited. The TLA700 will be unable to see instruction fetches from internal ROM and will therefore only provide a limited view of processor activity. No support is offered for Mode 3.

The TMS09JM support runs on TLA700 mainframes equipped with logic analyzer modules that are 68 channels or wider. At the time this manual was printed the supported TLA700 logic analysis modules include the TLA7L2 and TLA7M2 68 channel modules, TLA7L3 and TLA7M3 102 channel modules, and the TLA7L4 and TLA7M4 136 channel modules. Contact your local Tektronix sales office to verify whether newer logic analysis modules not listed above are supported by the TMS09JM application software.

## Section 2: Configuring the TLA700

#### INSTALLING THE 6301/3 SUPPORT

Place the TMS09JM installation disk in the TLA700 mainframe floppy disk drive. Click on the Windows 95 Start icon and select the Windows Explorer program. Click on the 3 1/2 Floppy icon to see the contents of the application software installation disk. Now double click on the Setup.exe file to start the installation process.

The installation program will automatically uncompress the application software and place it into the appropriate folders in the TLA700 file system. Microprocessor support software for the TLA700 series will be loaded into the C:/Program Files/TLA700/Support/6301\_3 folder.

| 💐 Exploring - 3½ Floppy                                       | (A:)           |                              |           |                                                       |                           |
|---------------------------------------------------------------|----------------|------------------------------|-----------|-------------------------------------------------------|---------------------------|
| <u>F</u> ile <u>E</u> dit <u>V</u> iew <u>T</u> ools <u>H</u> | elp.           |                              |           |                                                       |                           |
| 🖃 3½ Floppy (А:)                                              | -              | 🗈 🔏 🖻 🛍 🗠                    | X         | <u> <u> </u> <u> <u> </u></u></u>                     |                           |
| All Folders                                                   |                | Contents of '3½ Floppy (A:)' |           |                                                       |                           |
| 🚔 Desktop                                                     |                | Name                         | Size      | Туре                                                  | Modified                  |
| 🖻 🗐 My Computer                                               |                | 🗖 _inst32i.ex_               | 300KB     | EX_ File                                              | 5/7/97 10:22 AM           |
|                                                               |                | isdel.exe                    | 8KB       | Application                                           | 5/7/97 10:22 AM           |
|                                                               |                | 🔊 _setup.dll                 | 10KB      | Application Extension                                 | 5/7/97 10:22 AM           |
| Control Panel                                                 |                | 🔊 _setup.lib                 | 123KB     | LIB File                                              | 5/7/97 10:22 AM           |
| Printers                                                      |                | Micro.z                      | 39KB      | Compressed File                                       | 5/7/97 10:22 AM           |
| 🔛 🔤 Dial-Up Networkir                                         | ng<br>Internet | 📝 Setup.bmp                  | 62KB      | Bitmap Image                                          | 5/7/97 10:22 AM           |
| Wu Duistance                                                  | ycie Bin       | 🛃 Setup.exe                  | 47KB      | Application                                           | 5/7/97 10:22 AM           |
| My Briercase                                                  |                | 😼 Setup.ins 🥄                | 5KB       | Internet Communicati                                  | 5/7/97 10:22 AM           |
|                                                               |                |                              | — 1<br>aj | Double click of<br>icon to install<br>pplications soj | n this<br>I the<br>ftware |
| 8 object(s)                                                   | 590KB (Di      | isk free space: 832KB)       |           |                                                       |                           |

Figure 1. Windows Explorer program showing contents of application installation disk.

TMS09JM 6301/3 Instructions

#### LOADING THE 6301/3 SUPPORT

To Load the TMS09JM support package you must first select the logic analysis module which will be connected to the 6301/3 based system under test. In the TLA700 System menu select the logic analysis module you will be using by clicking on the title bar (labeled LA 1 below). This field will be renamed to the name of the supported microprocessor, in this case 6301\_3, after successfully loading the support software.

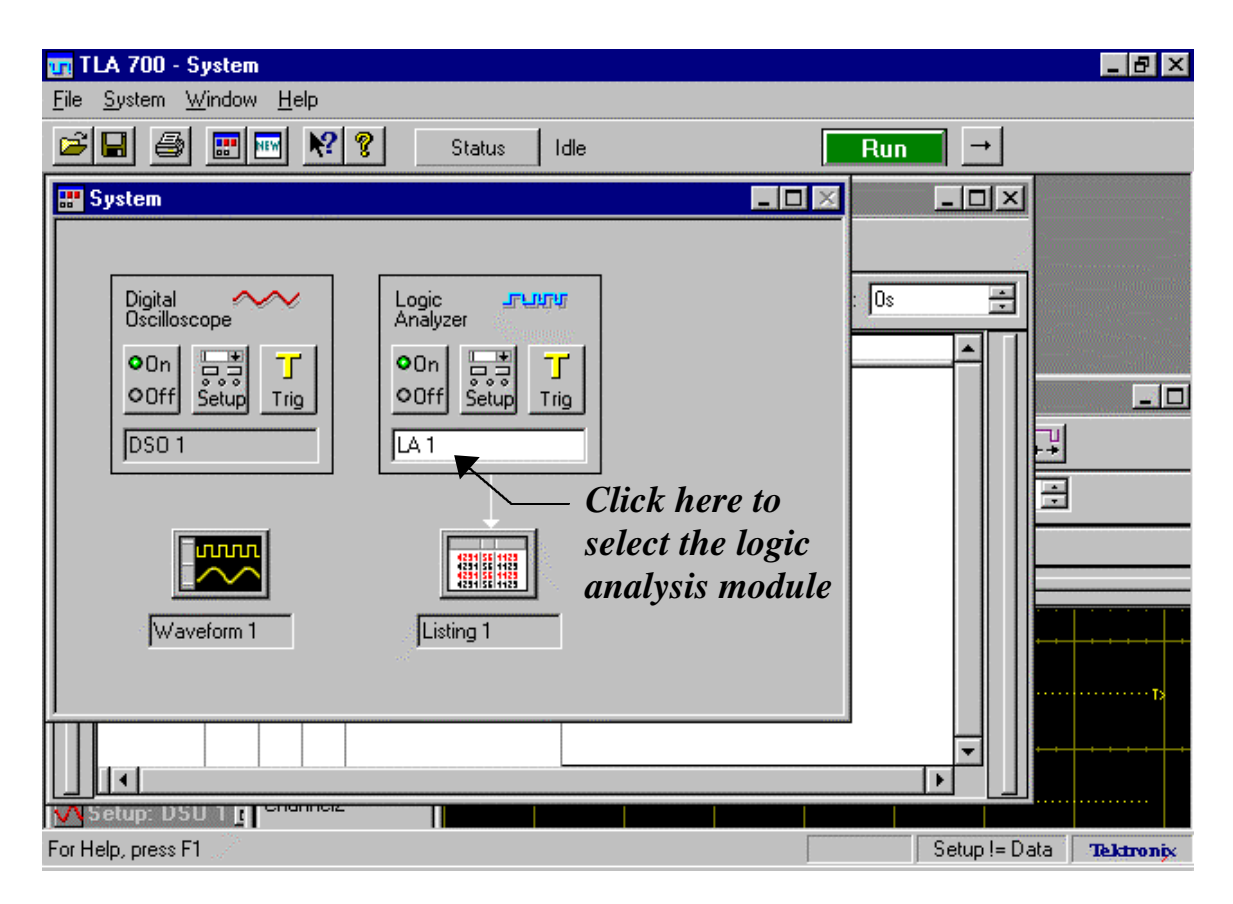

Figure 2. Selecting the logic analysis module for loading TMS09JM support software.

Now click on <u>File</u> in the toolbar and select the Load Support Package option. The menu shown in Figure 3 will pop up on screen allowing you to pick the support package you wish to load into the logic analysis module. Note that the list of support packages shown will depend on which microprocessor support applications you have previously loaded onto the TLA700 mainframe harddisk drive.

Click on the name of the microprocessor or bus that you will be using and then click on the Load button. A dialog box with the following text will appear on screen: "Loading a support package invalidates a module's acquired data. Do you wish to save the current module's settings and data before loading the support package?" If you choose <u>Yes</u> a Save As file dialog box will appear allowing you to save your

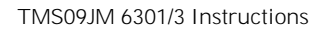

current module setup or setup and data. Selecting <u>No</u> will cause the TLA700 to overwrite your current setup and data with the support package setup.

O

| Load Support Package - LA 1 | ? ×    |
|-----------------------------|--------|
| Support Packages:           |        |
| Tx0-2                       | Load   |
| Tx0-3                       |        |
| 1 XU-4                      | Cancel |
| InnSunc                     |        |
| B3051                       |        |
| 960HX                       | Heip   |
| 960CA                       |        |
| 68020A                      |        |
| 6301_3                      |        |
|                             |        |
|                             |        |

Figure 3. Load Support Package dialog box.

Clicking on the Setup button for the logic analysis module will take you to the Setup menu shown in Figure 4. Note that all of the input channels to be connected to the microprocessor or bus have already been grouped and named.

| m TLA 700 - [Setup: 6301_3]                                                                                                    | _ 8 ×      |
|----------------------------------------------------------------------------------------------------|------------|
| <u>III</u> <u>F</u> ile <u>E</u> dit <u>V</u> iew <u>S</u> ystem <u>W</u> indow <u>H</u> elp                                                                                                    | _ 8 ×      |
| Image: Image: Image |            |
| Clocking: Custom More Memory Depth: 32768 Show Activity                                                                                                    |            |
| Acquire: Normal Support Package: 6301_3 Set Thresholds                                                                                                    |            |
| Group Name MSB Probe Channels                                                                                                    | LSB 🔺      |
| Address (15-0) Address_15 Address_14 Address_13 Address_12 Address_11 Address_10 Address_09 Ad                                                                                                    | dress_08 A |
| Data (7-0) Data_07 Data_06 Data_05 Data_04 Data_03 Data_02 Data_01 Data_00                                                                                                    |            |
| Control (1-0) LIR~ R/W~                                                                                                    |            |
| Interrupts (2-0) NMI~ IRQ2~ IRQ1~                                                                                                    | <b>T</b>   |
|                                                                                                    |            |
| Probe Channels / Names                                                                                                    |            |
| Probe 7 - 6 - 5 - 4 - 3 - 2 - 1 - 0 - CLKQual                                                                                                    |            |
| A3 🗙 Addres 🗙 Addres 🗙 Addres 🗙 Addres 🗙 Addres 🗙 Addres 🗙 Addres 🗙 Addres 🗙 Addres 🗙 Addres 🗙 Addres 🗙 Addres 🗙 Addres 🗙 Addres 🗙 Addres 🗙 Addres 🗙 Addres 🗙 Addres 🗙 Addres Addres Addres Addre  |            |
|                                                                                                    |            |
|                                                                                                    |            |
|                                                                                                    |            |
|                                                                                                    |            |
| Table Shows: Selected Group Hide Channels <<                                                                                                    |            |
|                                                                                                    |            |
|                                                                                                    |            |
| Setup != Data                                                                                                    | Tektronix  |

Figure 4. Logic analysis module Setup menu after support has been loaded.

#### CLOCKING OPTIONS FOR 6301/3 SUPPORT

Depending on the complexity of the microprocessor or bus supported by the support software there may be one or more options you can select that affect how the logic analysis module collects data. For the TMS09JM package there are no clocking options.

#### CONNECTING TO THE 6301/3 SYSTEM

The 6301/3 family of microprocessors are available in a variety of packages. To physically connect the TLA700 logic analysis module probes to the system under test (SUT) the appropriate probe adapter must be used. The TMS09JM uP support does not provide a probe adapter.

General purpose probe adapters for socketed & surface mounted IC's are available from a number of commercial vendors. The probe connections for the TLA700 logic analysis modules are listed in Table 2-1.

#### CHANNEL GROUPS AND ASSIGNMENTS

| TLA700<br>Channel<br>Group | TLA700<br>Channel | 6301/3<br>Signal        | TLA700<br>Channel<br>Group | TLA700<br>Channel | 6301/3<br>Signal   |
|----------------------------|-------------------|-------------------------|----------------------------|-------------------|--------------------|
| Address                    | A3:7              | Address 15 <sup>1</sup> | Data                       | D1:7              | Data 071           |
|                            | A3:6              | Address 14 <sup>1</sup> |                            | D1:6              | Data 061           |
|                            | A3:5              | Address 13 <sup>1</sup> |                            | D1:5              | Data 051           |
|                            | A3:4              | Address 12 <sup>1</sup> |                            | D1:4              | Data 041           |
|                            | A3:3              | Address 11 <sup>1</sup> |                            | D1:3              | Data 031           |
|                            | A3:2              | Address 10 <sup>1</sup> |                            | D1:2              | Data 021           |
|                            | A3:1              | Address 09 <sup>1</sup> |                            | D1:1              | Data 011           |
|                            | A3:0              | Address 08 <sup>1</sup> |                            | D1:0              | Data 001           |
|                            | A2:7              | Address 07 <sup>1</sup> | Interrupts                 | D0:1              | NMI~ <sup>2</sup>  |
|                            | A2:6              | Address 06 <sup>1</sup> |                            | A1:7              | IRQ2~ <sup>2</sup> |
|                            | A2:5              | Address 05 <sup>1</sup> |                            | A1:6              | IRQ1~ <sup>2</sup> |
|                            | A2:4              | Address 04 <sup>1</sup> | MISC                       | D0:5              | BA~ <sup>2</sup>   |
|                            | A2:3              | Address 03 <sup>1</sup> |                            | D0:4              | WR~ <sup>2</sup>   |
|                            | A2:2              | Address 02 <sup>1</sup> |                            | D0:3              | RD~ <sup>2</sup>   |
|                            | A2:1              | Address 01 <sup>1</sup> |                            | D0:2              | RES~ <sup>2</sup>  |
|                            | A2:0              | Address 00 <sup>1</sup> |                            | D0:0              | STBY~ <sup>2</sup> |
| Control                    | D0:7              | LIR~1                   |                            | A1:5              | HALT~ <sup>2</sup> |
|                            | D0:6              | R/W~1                   |                            | Clock 0           | E <sup>1</sup>     |

Table 2-1 : 6301/3 Channel Assignments for the TLA700.

NOTES: 1) Signals required for disassembly.

2) Optional signals, not required for disassembly.

#### GENERAL NOTES:

The ground connections for the Address, Data, and Control sections, can be made with 2-to-1 (Tektronix part # 012-1377-00) and 4-to-1 (Tektronix part # 012-1378-00) lead set adapters, when using the any of the probe adapters.

#### SYMBOL TABLES

A symbol table for the Control group is included with this uP support package. The Control symbol table contains patterns that identify the type of valid bus transaction cycles for the symbolic disassembly. This symbol table is automatically selected for use in defining Control group patterns in the logic analyzer module's trigger menu as shown in Figure 6. Table 2.2 shows the predefined Control group symbols.

Table 2-2 : Control Group Symbol Table 6301\_3\_Ctrl for the TLA700.

| Symbol Name       | Signals |   | Description            |
|-------------------|---------|---|------------------------|
|                   | L       | R |                        |
|                   | I       | / |                        |
|                   | R       | W |                        |
|                   | ~       | ~ |                        |
| Instruction Fetch | 0       | Х | Instruction fetch      |
| Memory_Read       | 1       | 1 | Memory read bus cycle  |
| Memory_Write      | 1       | 0 | Memory write bus cycle |

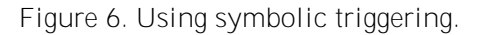

| Clause Definition - | 6301_3 State 1.1 |                                                                                                    | ? × |
|---------------------|------------------|----------------------------------------------------------------------------------------------------|-----|
| lf                  |                  | 6                                                                                                   |     |
| Group               | Control 💌 =      | Instruction_Fetch Instruction_Fetch Instruction_Fetch Memory_Read (XXXXXXII) Memory_Write (XXXXXII) |     |
| Then<br>Trigger     | V                | Group Radix<br>Symbolic Symbol File<br>Symbol File [rts\6301_3\6301_3_0                             | a   |
| OK                  | Cancel A         | dd Delete Help                                                                                      |     |

# Section 3: Disassembly & Timing Analysis

#### DISPLAYING DISASSEMBLED DATA

Once the TMS09JM support package has been loaded the Listing display for the logic analysis module will automatically display disassembled data. Figure 7 shows an example of disassembled data for a 68010A microprocessor.

|                                | FLA 700 - [680                         | 10A]                         |                   |                        | _ 8 ×                   |  |
|--------------------------------|----------------------------------------|------------------------------|-------------------|------------------------|-------------------------|--|
| 4234<br>4231                   | <u>F</u> ile <u>E</u> dit <u>V</u> iew | ) <u>D</u> ata <u>S</u> ysti | em <u>W</u> indow | <u>H</u> elp           | _ 8 ×                   |  |
| Image: Status     Idle     Run |                                        |                              |                   |                        |                         |  |
| n <sup>¥</sup> n               | P+ 🔏 🗈                                 | 6 🚮 🖆                        | AA                | 🛉 60 🕴 🔀               |                         |  |
| <b>C1</b><br>68                | :<br>010A 0                            | •                            | C2:<br>68010A     | 2 📑 Delta Time: 1us    | ÷                       |  |
|                                | Sample                                 | 68010A<br>Address            | 68010A<br>Data    | 68010A<br>Mnemonics    | Timestamp               |  |
|                                | 0                                      | 000000                       | 00C3              | ( RESET: INITIAL SSP ) | O ps                    |  |
|                                | 1                                      | 000002                       | FFFO              | ( RESET: INITIAL SSP ) | 500.000 ns              |  |
| 2                              | 2                                      | 000004                       | 0000              | ( RESET: INITIAL PC )  | 500.000 ns              |  |
|                                | 3                                      | 000006                       | 1500              | ( RESET: INITIAL PC )  | 500.000 ns              |  |
|                                | 4                                      | 001500                       | 6100              | BSR 00150A             | 500.000 ns              |  |
|                                | 5                                      | 001502                       | 0008              | ( EXTENSION )          | 749.500 ns              |  |
| 1                              | 6                                      | 00150A                       | 4E56              | LINK A6,#FFFC          | 750.500 ns              |  |
|                                | 7                                      | 00150C                       | FFFC              | ( EXTENSION )          | 499.500 ns              |  |
|                                | 8                                      | C3FFEC                       | 0000              | ( WRITE )              | <500,500 us             |  |
|                                | 9                                      | C3FFEE                       | 1504              | ( WRITE )              | <500,000 us             |  |
|                                | 10                                     | 00150E                       | 7010              | MOVEQ #10,DO           | 500.000 ns              |  |
|                                | 11                                     | C3FFE8                       | 00C3              | ( WRITE )              | <500,000 us             |  |
|                                | 12                                     | C3FFEA                       | FFD8              | ( WRITE )              | <500,000 us             |  |
|                                | 13                                     | 001510                       | 13CO              | MOVE.B D0,200005       | 500.000 ns              |  |
|                                | 14                                     | 001512                       | 0020              | ( EXTENSION )          | 500.000 ns 🚽 🕂          |  |
|                                |                                        |                              |                   |                        |                         |  |
| For                            | Help, press F1                         |                              |                   |                        | Setup != Data Tektronix |  |

Figure 7. Disassembled data display for the 68010A microprocessor.

Depending on the complexity of the microprocessor or bus supported there can be several display options which allow customization of the data display. These option selections can be found under the Disassembly tab of the Listing display properties menu. To go to this menu place the mouse pointer anywhere in the Listing data and click the right mouse button. Select the Properties choice from the pop-up list.

| Properties                                         | ? × |
|----------------------------------------------------|-----|
| About Data Listing Window Column Marks Disassembly | 1   |
| Module: 6301_3                                     |     |
| Show: Hardware 🔽 🗖 Disassemble Across Gaps         |     |
| Highlight<br>Software                              |     |
| OK Cancel Apply Help                               |     |

Figure 8. Disassembly tab of Listing display Properties menu.

Figure 8 shows the Disassembly page (tab) of Listing display properties menu The Show field has four choices: Hardware, Software, Control Flow, and Subroutine. The selection in this field will alter the manner in which the Listing display shows data. Briefly, the four selections filter data as follows:

- Hardware: This format selection shows all acquired processor or bus cycle types and instruction mnemonics in the order they occurred.
- Software: This format selection suppresses all opcode extensions and flushed cycles and displays a menu that looks similar to an assembly language program listing.
- Control Flow: Only instructions that change the control flow of the microprocessor will be displayed. Instructions such as branches, calls, returns, etc.

Subroutine: Displays only subroutine calls, exceptions, and returns.

The Highlight field allows you to selectably highlight instructions that match the above definitions for Software, Control Flow, and Subroutine. This allows you to easily see these instructions while still viewing all of the acquired data. Figure 7 shows a disassembly display with Highlight set to Software.

TMS09JM 6301/3 Instructions

#### DISPLAYING TIMING DATA

A timing or waveform view of the data can be seen in the Waveform display. In addition to displaying the data collected in the main logic analyzer memory the Waveform display allows you to add the high resolution 2GHz data collected by the MagniVu memory to the timing diagram display.

P